Datum 2022-09-24 1 (2)

## Manual till E-tjänsten för tillsyn av lag om energikartläggning

Det här dokumentet är en manual till Energimyndighetens e-tjänst för att rapportera in energikartläggningsrapporten när företaget har blivit utvald för detaljerad tillsyn.

Du som har behörighet till e-tjänsten kommer åt formuläret genom att logga in på mina sidor.

| <ol> <li>Välj Skapa</li> </ol>           | a ärende, klicka på Energikartläggning i stora företag                                                              |
|------------------------------------------|----------------------------------------------------------------------------------------------------|
| Energimyndigheten                        | Logga ut                                                                                                    |
| Anslagstavla                             | Skapa ärende                                                                                                    |
| Skapa ärende                             | Här kan du skana nva ärenden. De olika tvoer av ärenden du kan skana hittar du under respektive e-flänst som du har |
| Pågående ärenden                         | behörighet att använda.                                                                                             |
| Avslutade ärenden                        | Energikartläggning i stora företag                                                                                  |
| Ansök om behörighet<br>Mina behörigheter |                                                                                                    |
| Mina kontaktuppgifter                    |                                                                                                    |
| + Hjälp                                  |                                                                                                    |
|                                          |                                                                                                    |

2. Välj Skapa ärende under rubriken Tillsyn enligt lagen om energikartläggning i stora företag

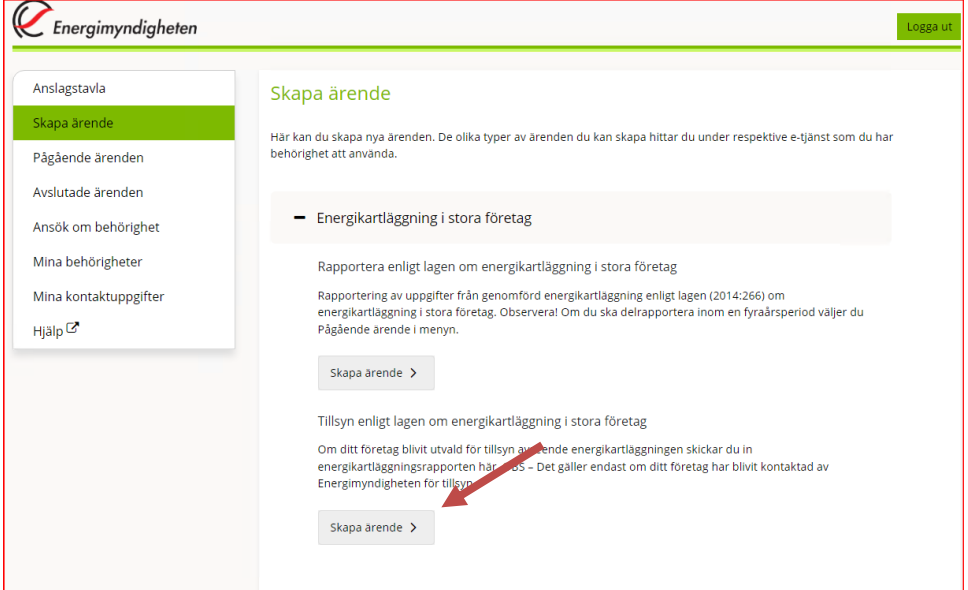

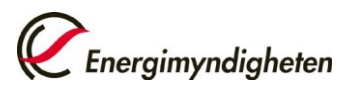

3. Välj organisation i listan, bifoga filen med energikartläggningsrapporten samt välj Spara och därefter Förhandsgranska.

| SYN ENLIGT LAG          | EN OM ENERGIKARTLÄGGNING I STORA FÖRETAG |                 |
|-------------------------|------------------------------------------|-----------------|
| gifter                  |                                          |                 |
|                         |                                          |                 |
| Organisation            |                                          |                 |
| Organisation *          | Vall organisation                        |                 |
| Bilagor                 |                                          |                 |
| Bifoga er fullst? ga ei | rgikartläggningsrapport*                 |                 |
| Välj fil Tillåtna filty | en .docx, .pdf                           |                 |
| Bifogad fil (           |                                          |                 |
|                         |                                          |                 |
|                         |                                          | Eicharderrandea |
|                         |                                          | Fornanosgranska |
|                         |                                          |                 |

## 

## 5. Bekräftelse visas

Tack!

Er handling gällande tillsyn enligt lagen om energikartläggning i stora företag är inskickad till Energimyndigheten. Du hittar den på Mina sidor.

Vänliga hälsningar, Energimyndigheten.

Skriv ut bekräftelse

Du bör stänga ner din webbläsare när du är klar.

Har du några frågor kring detta ärende, kontakta kundtjänst på 016 - 544 22 00